## **Expansion Instructions**

- 1. Please log into the CRCC system here: <u>Civil Rights Certification and Compliance System -</u> Oklahoma Department of Transportation (OKDOT) (gob2g.com)
- 2. Log in using your credentials.
- 3. Once you get logged in you should see your dashboard (pictured below): Select the Renew/Apply for Certification.

|                                        | Dashboard                                                                                                    | Displayir                          | Displaying records assigned t                       |                                   | ~                                                 | Key Actions                                                                                                    |  |
|----------------------------------------|----------------------------------------------------------------------------------------------------|------------------------------------|-----------------------------------------------------|-----------------------------------|---------------------------------------------------|----------------------------------------------------------------------------------------------------|--|
| Chinkons Department<br>d Trangoristics | Certifications                                                                                                    | Active                             | Pending                                             | Renew                             | ing                                               | Renew/Apply for Certification                                                                                                    |  |
|                                        | Status                                                                                                    | 5                                  | 0                                                   |                                   | 0                                                 | Jake a training class                                                                                                    |  |
| 🗢 🔿 🛃 🎒                                |                                                                                                    |                                    |                                                     |                                   |                                                   |                                                                                                    |  |
| Home                                   | Certification Center                                                                                                    |                                    |                                                     |                                   |                                                   | Alerts                                                                                                    |  |
| View »                                 |                                                                                                    |                                    |                                                     |                                   |                                                   |                                                                                                    |  |
| Search »                               | If your firm holds certifications not listed below, <u>submit</u><br>to any active certification to remind you of an upcoming rer                                                    | a request to add them to<br>newal. | your account. You ca                                | in also <u>add date al</u>        | No Activated Alerts. <u>View Pending Alerts</u> . |                                                                                                    |  |
| Message »                              | Active Certifications                                                                                                    |                                    | Туре                                                | Renewal                           | 1                                                 | Oustaw Nava                                                                                                    |  |
| Settings »                             | Oklahoma Department of Transportation                                                                                                    |                                    | ACDBE                                               | 10/25/2020                        |                                                   | System News                                                                                                    |  |
| Holp & Cupport »                       | Oklahoma Department of Transportation                                                                                                    |                                    | DBE                                                 | 10/25/2020                        |                                                   | O Crassiel Factores for Venders                                                                                                    |  |
| Theip & Support #                      | SAM.gov                                                                                                    |                                    | AABE                                                |                                   |                                                   |                                                                                                    |  |
| Logoff                                 | SAM.gov                                                                                                    |                                    | MBE                                                 |                                   |                                                   | Do you have success story to share related to our program? Share your testimonial so we can recognize your<br>accomplishment!                                                                                                    |  |
| Show All Hide All                      | SAM.gov                                                                                                    |                                    | SDB                                                 |                                   |                                                   |                                                                                                    |  |
|                                        | <ul> <li>era craftfaction renewals and updates with Oldahona Dp<br/>for other agencies, you will need to contact the cartifying<br/>back and update your tracking record!</li> </ul> | partment of Transportation         | , vou may <u>submit o</u><br>atem for instructions. | n <u>ine</u> .<br>Ramember to cor | ne                                                | discussine by adding comments. We welcome your feedback to build a better system. If your firm is certified (SBE, DBE, HEE, WEE, etc.), active records will appear in the "Certification Center" on the left side of this Dashboark You can take two important actions: 1. Add. addts alert to an active certification to remind you of an upcoming research. You can add multiple alerts to any active corditions or row canned by our of a weak of add by a before the reweak is due. 2. If your firm holds a certification that is not listed, <u>submit a missing certification request</u> . You can add multiple alerts to any active certification - for example 00 days, od 0 days, and 0 days before the reweak is due. 2. If your firm holds a certification that is not listed, <u>submit a missing certification request</u> . Your cutomer support team will review the supporting documentation and take action to add the record to ensure your profile is complete and up-to-date. Training Closess & Events Learn more about the system with our regular training classes and see upcoming events relevant to your business. <u>Mew details</u> <u>View events &amp; RSVP today View all System News Configure Configure Edit Your User Account Settings Business Info Profile Setup List/Add Users Main Contacts Commod View Business Info Profile Setup List/Add Users Main Contacts Commod View Business Commod/View Business Commod/View Business Commod View Business Commod View Business Commod View Business Commod Views Commod Views Com</u> |  |

4. Next you should select that your firm is certified by ODOT (If your firm is not certified in Oklahoma, you can't complete an expansion. Please contact our office for assistance.).

|                    | Certification Application                                                                                                    |         |  |  |  |  |  |  |  |
|--------------------|----------------------------------------------------------------------------------------------------|---------|--|--|--|--|--|--|--|
|                    | Welcome to the Oklahoma Department of Transportation(ODOT) online application for Disadvantaged Business<br>Enterprises (DBE/ACDBE).                                                                                                    |         |  |  |  |  |  |  |  |
| me<br>ew »         | Thank you for your interest in participating in the Oklahoma Unified Certification Program (OUCP) for Disadvantaged Business Enterprises (DBE/ACDBE). As mandated by the United States Department of Transportation (U.S. DOT) in the DBE/ACDBE Program, 49 Code of Federal Regulations (CFR), Part 26, all U.S. DOT recipients of federal financial assistance must participate in a statewide UCP. The UCP is a "One-Stop Shopping" certification procedure that will eliminate the need for DBE/ACDBE firms to obtain certifications from multiple agencies within the state who are U.S. DOT recipients or grantees. |         |  |  |  |  |  |  |  |
| arch »<br>:ssage » | The UCP of Oklahoma is charged with the responsibility of certifying firms and compiling and maintaining a database of certified DBE/ACDBEs for U.S. DOT recipients, pursuant to 49 CFR Part 26. The Oklahoma Department of Transport the certifying agency for the OUCP and will process all applications and maintain the database of certified DBE/ACDBE firms for the state of Oklahoma.                                                                                                    | ation i |  |  |  |  |  |  |  |
| ttings »           | Special Note - For existing certified DBE applicants that want to apply for the ACDBE program please send your request to DBECRCC@odot.org or contact 405-521-3186 or 1-800-788-4539 for further assistance.                                                                                                    |         |  |  |  |  |  |  |  |
| lp & Support »     | You can electronically submit an application for:                                                                                                    |         |  |  |  |  |  |  |  |
| goff               | New Disadvantaged Business Enterprise (DBE/ACDBE) Certification     DBE/ACDBE Annual No Change Affidavit                                                                                                    |         |  |  |  |  |  |  |  |
| how All Hide All   |                                                                                                    |         |  |  |  |  |  |  |  |
|                    | Interstate DBE/ACDBE Certification                                                                                                    |         |  |  |  |  |  |  |  |
|                    | Report Changes or Request Expansion of Work Codes                                                                                                    |         |  |  |  |  |  |  |  |
|                    | Click below for more information regarding the DBE/ACDBE qualification criteria.                                                                                                    |         |  |  |  |  |  |  |  |
|                    | View All Definitions and Qualifications for DBE/ACDBE Certification                                                                                                    |         |  |  |  |  |  |  |  |
|                    |                                                                                                    |         |  |  |  |  |  |  |  |
|                    | Select an Option                                                                                                    |         |  |  |  |  |  |  |  |
|                    | Your firm is currently certified by ODDT.<br>Your firm is seeking certification.                                                                                                    |         |  |  |  |  |  |  |  |
|                    | Return to Certification List                                                                                                    |         |  |  |  |  |  |  |  |

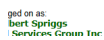

5. Next you would selection that our would like to report a chance or update your certification record.

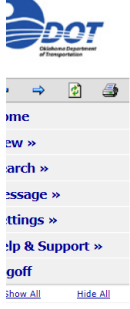

## Certification Application

Welcome to the Oklahoma Department of Transportation(ODOT) online application for Disadvantaged Busine Enterprises (DBE/ACDBE).

Thank you for your interest in participating in the Oklahoma Unified Certification Program (OUCP) for Disadvantaged Business Enterprises (DBE/ACDBE). As mandated by the United States Department of Trans DOT) in the DBE/ACDBE Program, 49 Code of Federal Regulations (CFR), Part 26, all U.S. DOT recipients of federal financial assistance must participate in a statewide UCP. The UCP is a "One-Stop Shopping" cert procedure that will eliminate the need for DBE/ACDBE firms to obtain certifications from multiple agencies within the state who are U.S. DOT recipients or grantees.

The UCP of Oklahoma is charged with the responsibility of certifying firms and compiling and maintaining a database of certified DBE/ACDBEs for U.S. DOT recipients, pursuant to 49 CFR Part 26. The Oklahoma the certifying agency for the OUCP and will process all applications and maintain the database of certified DBE/ACDBE firms for the state of Oklahoma.

Special Note - For existing certified DBE applicants that want to apply for the ACDBE program please send your request to DBECRCC@odot.org or contact 405-521-3186 or 1-800-788-4539 for further

- New Disadvantaged Business Enterprise (DBE/ACDBE) Certification
- DBE/ACDBE Annual No Change Affidavit
- Interstate DBE/ACDBE Certification
- Report Changes or Request Expansion of Work Codes

Click below for more information regarding the DBE/ACDBE qualification criteria.

View All Definitions and Qualifications for DBE/ACDBE Certification

| Select an Option                                                                                                    |   |
|----------------------------------------------------------------------------------------------------|---|
| Your firm is currently certified by ODOT.<br>You would like to submit a No Change Affidavit.<br>You would like to report a change or update your certification record.<br>Your firm is seeking certification. | ) |

## 6. After that selection you would click the option to report material changes.

|                                           | The UCP of Oklahoma is charged with the responsibility of certifying firms and compiling and maintaining a database of certified DBE/ACDBEs for U.S. DOT recipients, pursuant to 49 CFR Part 26. The Oklahoma Department of Transportation is the certifying agency for the OUCP and will process all applications and maintain the database of certified DBE/ACDBE firms for the state of Oklahoma. |
|-------------------------------------------|----------------------------------------------------------------------------------------------------|
| Childhama Department<br>of Transportation | Special Note - For existing certified DBE applicants that want to apply for the ACDBE program please send your request to DBECRCC@odot.org or contact 405-521-3186 or 1-800-788-4539 for further assistance.                                                                                                    |
| ⊨ ⇒ 🙆 🍜                                   | You can electronically submit an application for:                                                                                                    |
| lome                                      | New Drauvainages Business Einterprise (DeDALDER) Certainauum     DEF/ACDE Annual No Change Affidavit                                                                                                    |
| iew »<br>iearch »                         | Interstate DBE/ACDBE Certification                                                                                                    |
| lessage »                                 | Report Changes or Request Expansion of Work Codes                                                                                                    |
| etungs »<br>Ielp & Support »              | Click below for more information regarding the DBE/ACDBE qualification criteria.                                                                                                    |
| ogoff                                     | View All Definitions and Qualifications for DBE/ACDBE Certification                                                                                                    |
|                                           |                                                                                                    |
|                                           | Select an Option                                                                                                    |
|                                           | Your firm is currently certified by ODOT.                                                                                                    |
|                                           | You would like to report a change or update your certification record.                                                                                                    |
|                                           | Update ONLY business name, DBA name, address, phone, fax, and/or email.                                                                                                    |
|                                           | Your firm is seeking certification.                                                                                                    |

Return to Certification List

7. The correct selections are **green** in the picture below if you click on the correct selections the <u>'submit an expansion'</u> option should appear.

| Certification Application                                                                                                    | 0           |
|----------------------------------------------------------------------------------------------------|-------------|
| Welcome to the Oklahoma Department of Transportation(ODOT) online application for Disadvantaged Business Enterprises (DBE/ACDBE).                                                                                                    | Vec         |
| Thank you for your interest in participating in the Oklahoma Unified Certification Program (DUCP) for Disadvantaged Business Enterprises (DBE/ACDBE). As mandated by the United States: Department of Transportation (U.S. DOT) in the DBE/ACDBE Program, 49 Code of Federal Regulations<br>(CRR), Part 25, at U.S. DOT recipients of federal financial assistance must participate in a statewide UCP. The UCP is a "One-Stop Shopping" certification procedure that will eliminate the need for DBE/ACDBE firms to obtain certifications from multiple agencies within the state who are U.S. DOT<br>recipients or granumese. | ian<br>rair |
| The UCP of Oklahoma is charged with the responsibility of certifying firms and compiling and maintaining a database of certified DBE/ACDBEs for U.S. DOT recipients, pursuant to 49 CFR Part 26. The Oklahoma Department of Transportation is the certifying agency for the OUCP and will process all appl<br>and maintain the database of certified DBE/ACDBE firms for the state of Oklahoma.                                                                                                    | lic         |
| Special Note - For existing certified DBE applicants that want to apply for the ACDBE program please send your request to DBfCRCC@podet.org or contact 405-521-3186 or 1-800-788-4539 for further assistance.                                                                                                    |             |
| You can electronically submit an application for:                                                                                                    |             |
| New Disadvaraged Buildness Interprine (DBEA/CDBE) Certification     DBEA/CDBE Certification     DBEA/CDBE Certification     Report Changes or Requires Expansion of Work Codes                                                                                                    |             |
| Click below for more information regarding the DBEIACDBE qualification criteria.                                                                                                    |             |
| View AID Definitions and Qualifications for DBE/ACDBE Certification                                                                                                    |             |
| Select an Option                                                                                                    |             |
| Your firm is currently cettified by 2001.                                                                                                    |             |
| You would like to submit a No. Change Affidient.                                                                                                    |             |
| You would like to report a change or update your certification record.                                                                                                    |             |
| Update DNLY business name. DBA name, address, phone, fax, and/or email.                                                                                                    |             |
| Report material changes affecting eligibility and/or request to update work categories.                                                                                                    |             |
|                                                                                                    |             |